### Attention All Seniors !

#### Have You Completed Your Yearbook Pose Choice?

# You must have a yearbook pose chosen by November 23, 2020

A pose will automatically be chosen for all students who have not yet completed a pose choice by **November 23, 2020** ( **Sorry, <u>no changes and no exceptions</u>**)

### To Choose Your Yearbook Pose

(all steps must be followed to <u>complete</u> your choice)

- 1. Go to Web Site <u>http://essencephotography.proofpix.com/</u>
- 2. Press **Enter** at bottom of page or scroll down.
- 3. Enter your password ( <u>Student ID number</u>)
- 4. Choose the image you want and hover over it with the mouse.
- 5. Icons will appear at the bottom of the image.
- 6. Click on the Cap and Gown icon.
- 7. Enter your **Email address** and click on **Login**.
- 8. An Email will be sent to you letting you log back in to your gallery if you wish and your Yearbook choice will have been registered.

## Remember: Absolute Deadline to choose a Yearbook pose is November 23, 2020

Thank you to all who have participated to make the 2021 yearbook an awesome success!